## From a <u>Windows Computer</u> (not a Chromebook) how to use a Copier's Printing Options to <u>staple, hole punch, collate, etc</u>. from Google Drive

- 1. In your doc or sheet, Select Print
- 2. Select Change
- 3. Select a **Copier** from the **Local Destination** (not a blue head Google Cloud printer)
- 4. Select Print Using System Dialog...
- 5. Select the **copier** once again, then **Preferences**. Here you will find all the options.

| ⇒ C fi                                  | Attps://docs.google.com/docur | ment/d/1VsX737N0t-CldzEVNlfefF5QOCkToUnIN1wRvay40BU/edit          | fz (6 |
|-----------------------------------------|-------------------------------|-------------------------------------------------------------------|-------|
| Print<br>Total: <b>1 sheet of paper</b> |                               | Select a destination Showing destination kathy.couillard@colche V |       |
|                                         |                               | <b>Q</b> Search destinations                                      |       |
|                                         | CSD IT Office M60             | Recent Destinations                                               |       |
|                                         | CSD IT Office                 | CSD IT Office M601n                                               |       |
|                                         |                               | 🔁 cap copier                                                      |       |
|                                         | All                           | Local Destinations Manage                                         |       |
|                                         |                               | Save as PDF                                                       |       |
|                                         |                               | 🗇 Send To OneNote 2013                                            |       |
|                                         | 1 + -                         | Hicrosoft XPS Document Writer                                     |       |
|                                         |                               | 🛱 Fax                                                             |       |
|                                         | Simplify page                 | Adobe PDF                                                         |       |
|                                         |                               | 🗇 \\CSD166\chs guid copier                                        |       |
| + More settings                         |                               | 🗇 \\csd166\chs rm150 M400                                         |       |
|                                         |                               | CSD166\chs main copier                                            |       |
|                                         |                               | 🖓 \\CSD166\CSD IT Office M601n                                    |       |
|                                         | Google Cloud Print Manage     |                                                                   |       |
|                                         |                               | CSD IT Office M601n                                               |       |
|                                         |                               | 🔁 cap copier                                                      |       |
|                                         |                               | Save to Google Drive                                              |       |
|                                         |                               | chs guid copier                                                   |       |
|                                         |                               | 🔁 chs lib copier 👻                                                |       |
|                                         |                               | Cancel                                                            |       |
|                                         |                               |                                                                   |       |

| ⇒Ch                                         | 🔒 https://docs.google.com/d                         | locument/d/1cveWaNySwowGzC | Jh8zQHSuKJVw0AsULWFbfMV6C2dy4/edit                  |
|---------------------------------------------|-----------------------------------------------------|----------------------------|-----------------------------------------------------|
| Print<br>Total: <b>1 she</b>                | eet of paper<br>Print Cancel                        |                            | Hello!! This is a test print from Kathy Couillard's |
| Destination                                 | Change                                              |                            |                                                     |
| Pages                                       | <ul> <li>All</li> <li>e.g. 1-5, 8, 11-13</li> </ul> |                            |                                                     |
| Copies                                      | 1 + -                                               |                            |                                                     |
| Options                                     | <ul><li>Simplify page</li><li>Two-sided</li></ul>   |                            |                                                     |
| <ul> <li>More settings</li> </ul>           |                                                     |                            |                                                     |
| Print using system dialog<br>(Ctrl+Shift+P) |                                                     |                            |                                                     |

| 🖶 Print                                                                                                    | st print - Google D 🗙 📜 Printing Options in 🗆 🗙 🙆 Spiceworks - Dashb 🗴 🍆 🕬            |
|----------------------------------------------------------------------------------------------------|---------------------------------------------------------------------------------------|
| Constal                                                                                                    | uKJVw0AsULWFbfMV6C2dy4/edit 🔂 🗠 🔇                                                     |
| Select Printer<br>Add Printer<br>Addbe PDF<br>Select Printer<br>Chs main copier on CSD166<br>Chs rm150 M400 on csd166 | ce sr C Sign in - Google I Mimecast Admini Mimecast Person<br>kathy.cou<br>1 hour ago |
| CSD IT Office M601n on CSD                                                                                            | $\begin{array}{c c c c c c c c c c c c c c c c c c c $                                |
| Status: Ready Preference                                                                                              |                                                                                       |
| Comment:                                                                                                    |                                                                                       |
| Page Range Basic Settings Page Setup Finishing Paper Sc                                                               | purce Quality                                                                         |
| All     Profile:     / <change></change>                                                                              | Default Settings                                                                      |
| Selection     Cu       Pages:     Output Method:                                                                      | -                                                                                     |
| Print S                                                                                                    | tyle: 2-sided Printing  Booklet                                                       |
| Bindin                                                                                                    | Print with Mixed Paper Sizes/Orientations                                             |
|                                                                                                    | Long Edge [Left]                                                                      |
| Finishi                                                                                                    | ng: Group   Staple Position                                                           |
|                                                                                                    | V Offiset Number of Copies for Offset:                                                |
| Letter [Scaling: Auto] Hole P                                                                                         | Punch: 2/3 Holes                                                                      |
| View Settings Paper                                                                                                   | Output Auto -                                                                         |
|                                                                                                    | Advanced Settings Restore Defaults                                                    |